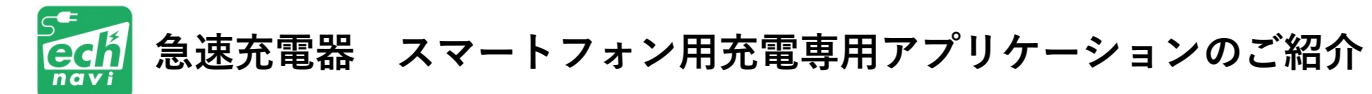

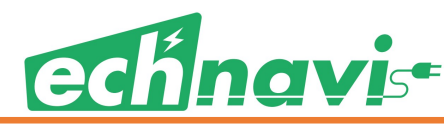

急速充電器用の充電アプリケーションを利用者のデバイスに合わせ無料ダウンロードが可能です!

「iOS(App Store)」 「Android(Google Play)」より無料ダウンロード。 ※下記紹介のスマートフォン画面は、Android版での表示内容となります。(ただし、デバイスの画面サイズにより、表示イメージは異なります。)

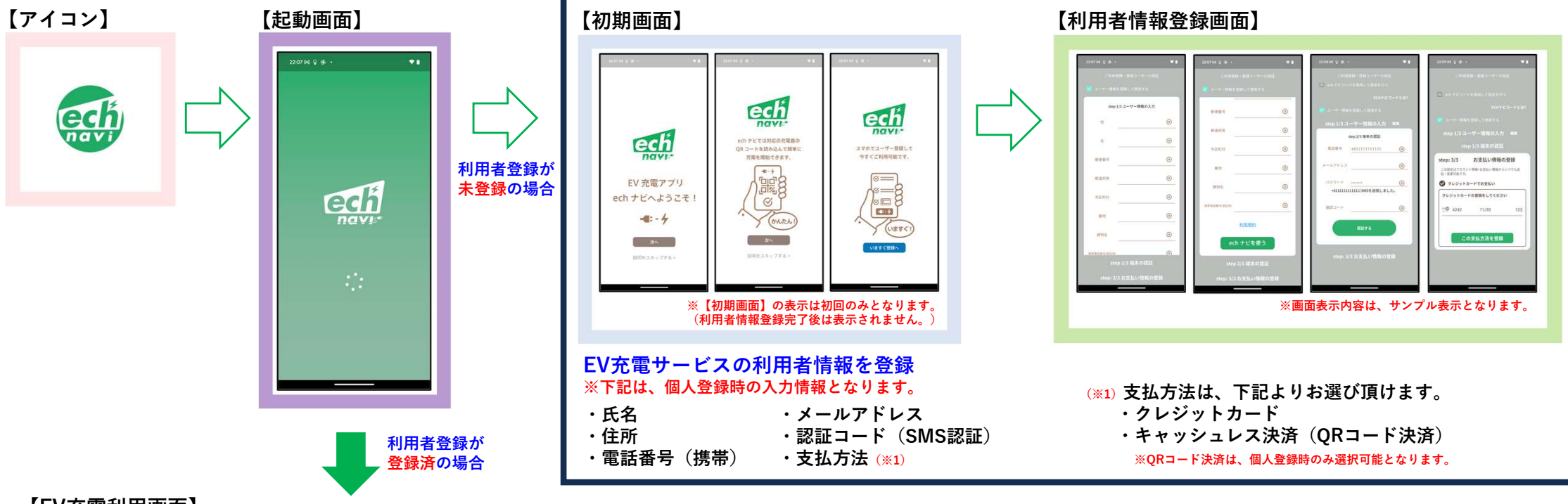

## 【EV充電利用画面】

|                                                |                                      |                                       |                                         |                                    | EV充電サービスの利用情報を入力                                               |
|------------------------------------------------|--------------------------------------|---------------------------------------|-----------------------------------------|------------------------------------|----------------------------------------------------------------|
| 22:10 b4 😧 🧐 + 🔷 🗣                             | 22:12 14 9 9 •                       | 2215<br>2215                          |                                         |                                    | ※下記は、一般利用時の入力情報となります。                                          |
| 充電<br>ステーション▼ 💭 Search                         | ① 売業務の画面に表示されている<br>08コードをスキャンしてください | 充電量: 0.8333kW/時                       | 2 32. 46. 101. Str.                     |                                    | ・充雷時間を選択                                                       |
|                                                |                                      | 0.500                                 | ケーブルを接続し、                               | () ANNO                            | ①法本電                                                           |
|                                                |                                      |                                       | こちらの QR コードを充電器に<br>読み込ませると充電を開始します     |                                    | ③大雨吐明た沈はマ六雨                                                    |
| 102 2356/0 210 255/201<br>1020203 102 77-> X-A | ステーション(0:111111111                   | 🔄 满光電                                 |                                         |                                    | ② 九竜 可 间 を 次 の し 九 竜 の 、 カ ー 、 、 、 、 、 、 、 、 、 、 、 、 、 、 、 、 、 |
|                                                | 機器タイプ:01                             |                                       |                                         | $\sim$                             | ③允電金額を決めて允電                                                    |
|                                                | 现面量:0.8333kW/III                     | □ 光電時間を決めて光電                          | 20106-09-2                              | 充電完了                               | ・登録した支払方法を表示選択                                                 |
| EQ                                             | RENG 0.5円/ww                         | □ 売電金額を決めて充電                          | 2.53.0.2                                | 充電開始:2024/04/01 12:00              | ・充電時間及び支払方法を確認後スワイプして承認する。                                     |
|                                                | 口道充满                                 | · · · · · · · · · · · · · · · · · · · |                                         | 充電設定:01800分                        | ・QRコードを生成                                                      |
|                                                |                                      | カード情報を表示                              |                                         | 0.8333kw/分 予定充電量 1500kw<br>充電量実績值: |                                                                |
| 充電する -4:- 4                                    | 🖾 充電時間を決めて充電                         |                                       | L100002.012                             | 充電単価:<br>支払い金額:                    | 生成したQRコードを                                                     |
| ALTHOUGH >                                     | ¥1:17kW                              | ▶ 上記の内容で充電する                          | -C: + 2024/04/01 09:46:17<br>UID :admin | ステーションID:1111111111<br>沖済方法・       | ech navi誄玉恭 ech navi課金器の操作画面に認証させます。                           |
|                                                | 2057 - 12 2057                       |                                       | Type :01 00020                          |                                    |                                                                |
|                                                | □ 充電金額を決めて充電                         | 0                                     |                                         | 新しい充電を開始する                         | ech navi誄壶岙(採作画面)                                              |
|                                                |                                      | <b>3</b> 7044044                      |                                         |                                    | <b>()</b><br>実際の充電利用の場合には、                                     |
|                                                |                                      |                                       | Message 7/172 h                         |                                    | 7775株着料理学を入力推発 下記の操作画面での操作も必要となります。                            |
|                                                |                                      |                                       |                                         |                                    |                                                                |
|                                                |                                      |                                       | ※画面表示内容                                 | は、サンプル表示となります。                     |                                                                |
|                                                |                                      |                                       |                                         |                                    |                                                                |